# ريغ ISR1100 وأ vEdge-5000 ةداعتسإ ةيفيك ديەمتلل لباقلا

تايوتحملا

<u>قمدقمل ا</u> <u>قلكشمل ا</u> ل<u>حل ا</u> مداعتسال ةيفاضا تاوطخ vEdge-5000

## ەمدقملا

وأ VEdge-5000 قلسلسلا تاهجومل دادرتسالا ءارجإ دنتسملا اذه فصي ISR1100 Series والالالالي الماطن ديەمت يلع زاهجلا ليغشتلا ماظن ديەمت يلع زاهجلا ةردق مدع ةلاح يف (ISR1100-4G/ISR1100-6G).

### ةلكشملا

لئاسرلا ىدحإ ىرت دقف ،مكحتلا ةدحوب لاصتالاب تمق اذإ .زاهجلا ليغشت عدب رذعتي ةشاشلا ىلع ةيلاتلا:

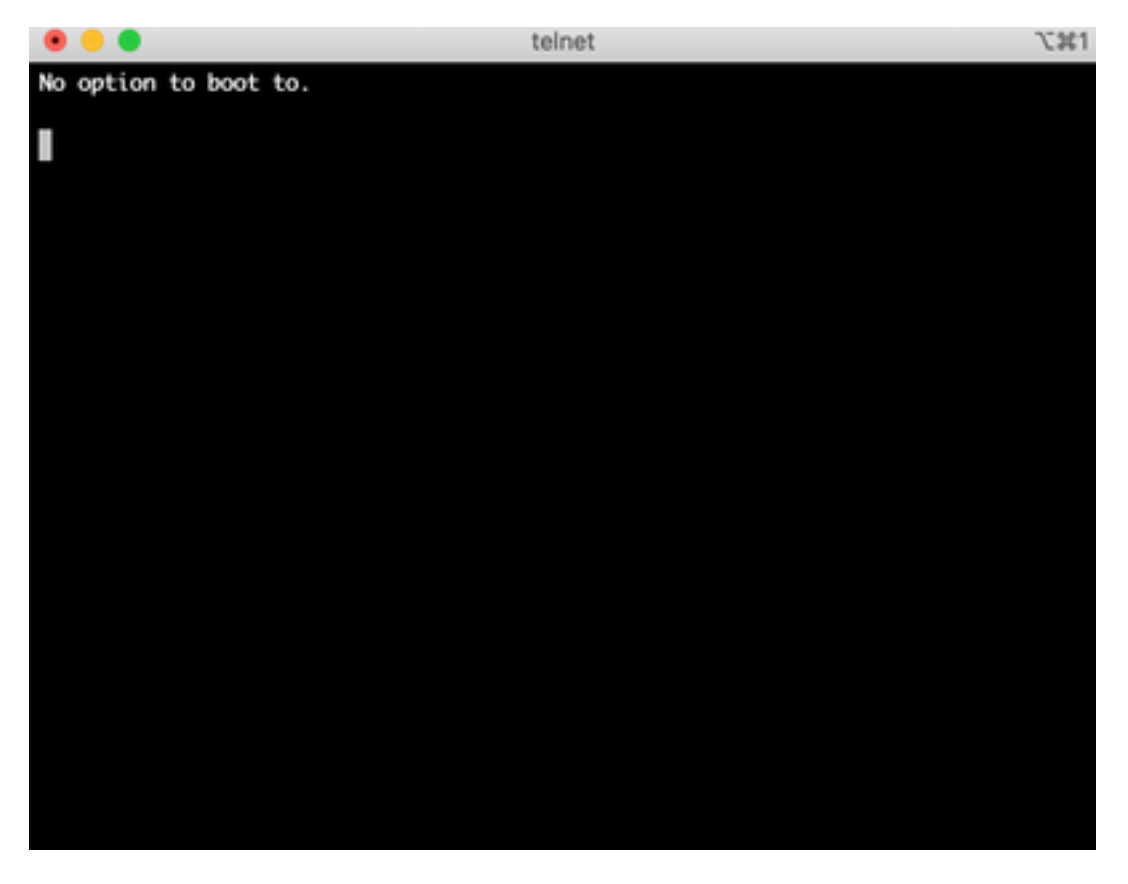

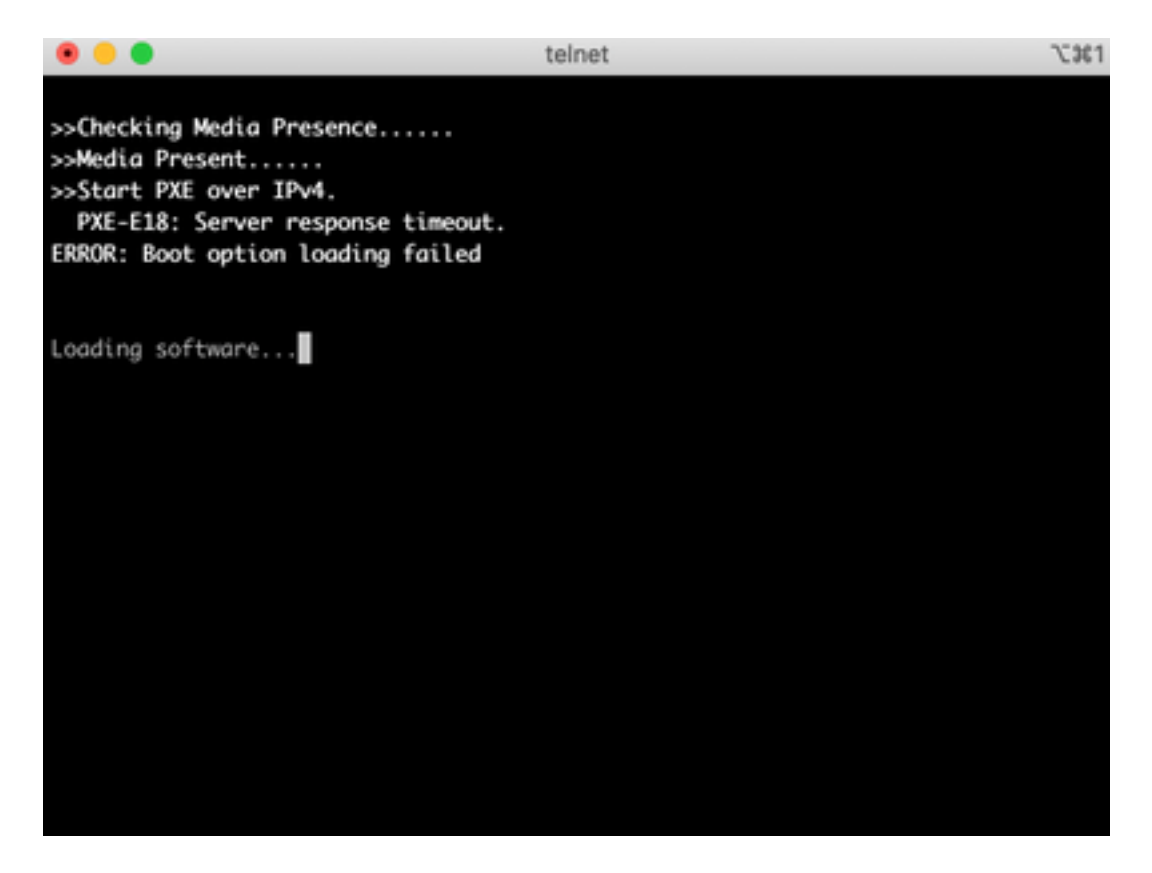

ةروصلا يف حضوم وه امك دادرتسالا ةادأ ىلإ زاهجلا ديهمت اضيأ ىرت دق.

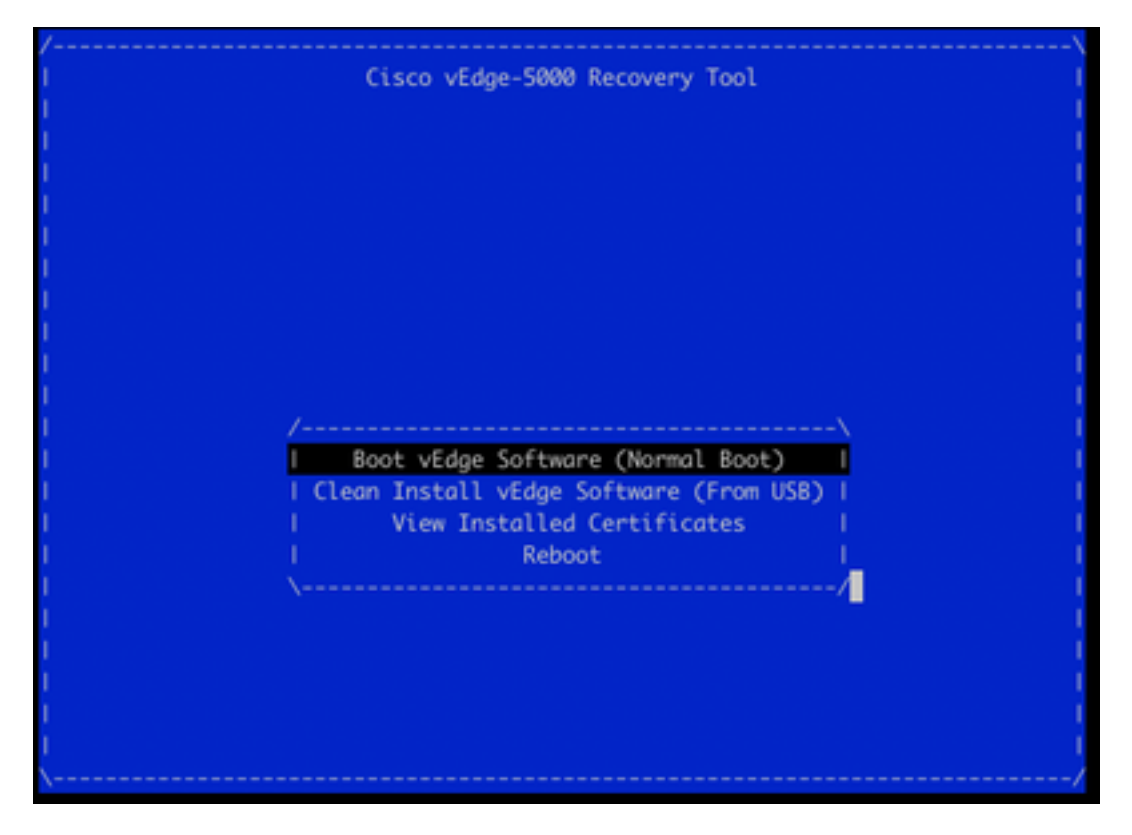

**جمانرب** ديدحتب تمق اذإ Boot vEdge (يداعلا ديەمتلا) عمانرب ديدحتب تمق اذا ىرت كنإف ،ديەمتلل:

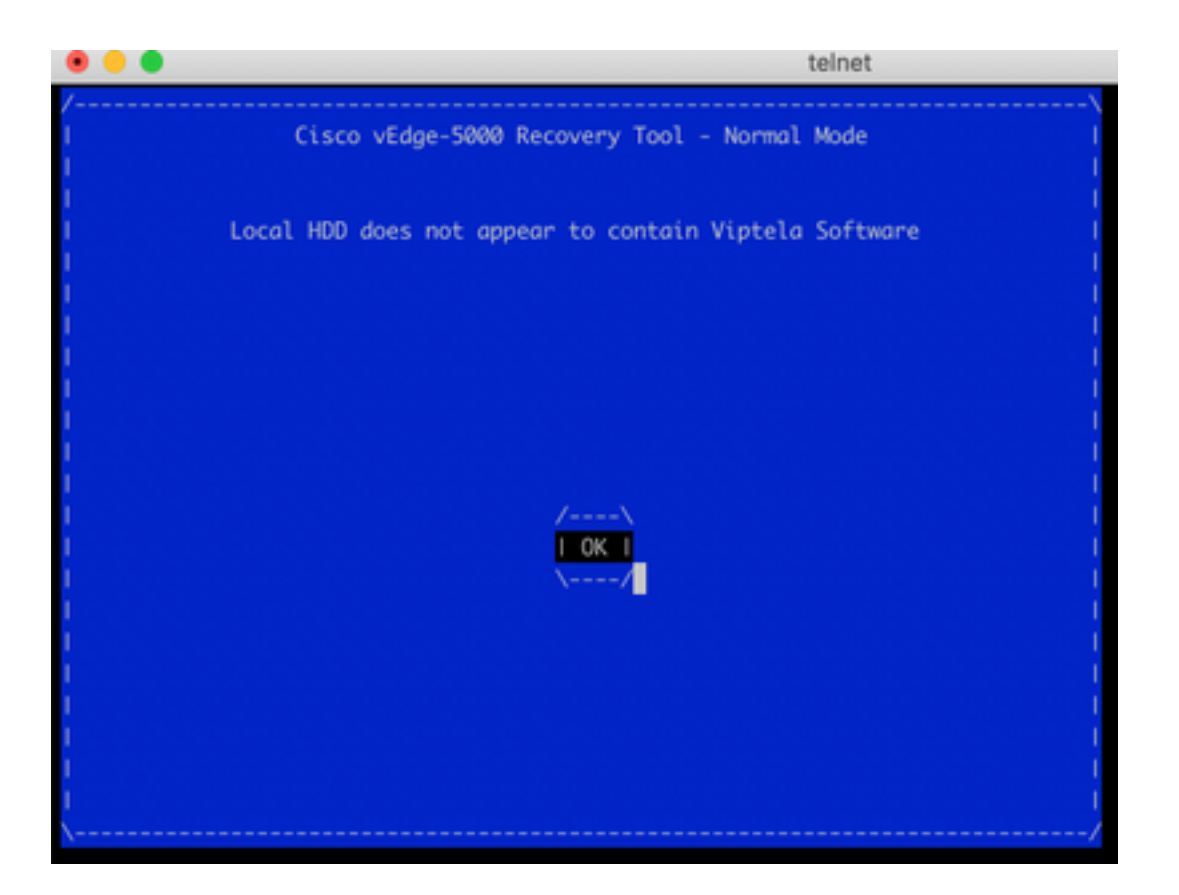

مادختساب طبضلا ةداعإ رز ىلع ةليوط ةدمل طغضلاب طبضلا ةداعإ وأ ،ديەمتلا ةداعإ ةلواحم كلذ يف دعاسي نل ةقيض ةداح ةادأ.

#### الحل

ديەمتلل لباق USB صارقأ كرحم دادعإ كمزلي ،زاەجلا دادرتسال:

1. تافلم ماظنك USB صارقأ كرحم قيسنتب مق MS-DOS (FAT32).

2. رتويبمكلا ىلع اەظفحاو software.cisco.com رتويبمكلا ىلع لصحا vSmart و vSmart **ىلع روثعلا متي** ،لاثملا ليبس ىلع ،انە .لومحملا رتويبمكلا/يصخشلا Cloud و VSmart و VBond Upgrade image **viptela-19.2.2-x86\_64.tar.gz** و Https://software.cisco.com/download/home/286320995/type/286321394/release/19.2.2

3. ىلإ ەتيمست ةداعإو USB صارقأ كرحم ىل**إ viptela-19.2.2-x86\_64.tar.gz** genericx86\_64.tar.gz.

4. صارقأ كرحم ىلع /EFI/BOOT/ ليلد ءاشنإ USB.

5. صاخلا لومحملا رتويبمكلا/يصخشلا رتويبمكلا نم viptela-19.2.2-x86\_64.tar.gz جرختسا Tar: ل ةدعاسملا CLI قاداً مادختسإ ،لاثملا ليبس ىلع .قفشراً عاغلاٍ زاهج يأ عم ايلحم كب

\$ tar -xvf viptela-19.2.2-x86\_64.tar.gz

- x md5sum
- x rootfs.img
- x rootfsimg.sig
- x vmlinuz
- x crash.kernel
  x bootx64.efi
- x sigs/

x sigs/3.sig x sigs/1.sig x sigs/2.sig x sigs/5.sig x sigs/4.sig x sigs.vip x image-signing.crt x cisco\_crl.pem 6. اصارقأ كرحم يل

7. صرقلا ىل bootx64.efi خسنا/EFI/BOOT/.

:يلي امك USB صرق ىوتحم ودبي نأ بجي ،اريخأو

| Name                               | $\wedge$ | Date Created         |
|------------------------------------|----------|----------------------|
| 🔻 🛄 EFI                            |          | Today at 12:42       |
| 🔻 🚞 BOOT                           |          | Today at 12:43       |
| bootx64.efi                        |          | Today at 12:42       |
| viptela-image-genericx86_64.tar.gz |          | 22 Jun 2020 at 22:23 |
| vmlinuz                            |          | Today at 12:42       |
|                                    |          |                      |

ا وأ vEdge-5000 ةلسلسلاا نم هجومب ةصاخلا USB ةحتف يف اذه ديهمتلا صارقأ كرحم لخدأ. ISR1100. ايئاقلت اهنع فشكلا متيس.

9. **تيبثتلل vEdge جمانرب** ددحف ،زاهجلا مكحت ةدحوب لاصتالا دنع ةمئاقلا هذه ىرت تنك اذا قروصلا يف حضوم وه امك **(USB نم) فيظنلا**.

|                                       | Cisco vEdge-5000 Recovery Tool          |  |
|---------------------------------------|-----------------------------------------|--|
|                                       |                                         |  |
|                                       |                                         |  |
|                                       |                                         |  |
|                                       |                                         |  |
|                                       |                                         |  |
|                                       |                                         |  |
|                                       |                                         |  |
|                                       |                                         |  |
|                                       |                                         |  |
|                                       |                                         |  |
| /-                                    |                                         |  |
|                                       | Clean Techall vEdae Software (From USP) |  |
|                                       | View Testallad Cartificates             |  |
|                                       | Reheat                                  |  |
|                                       | Kebbolt I                               |  |
| 1                                     |                                         |  |
|                                       |                                         |  |
|                                       |                                         |  |
|                                       |                                         |  |
|                                       |                                         |  |
| · · · · · · · · · · · · · · · · · · · |                                         |  |
|                                       |                                         |  |

.14 مقر ةوطخلا ىلإ عبات و

ليغشت ءدب بيترت يف USB ديدحت كمزلي ،دادرتسالا ةادأ ةمئاق كيدل رەظي مل اذإ .10 ةروصلا يف حضوم وہ امك ةئيەتلا ةبلاطم ىرتسو زامجلا ليغشت دعأ .BIOS تادادعإ. TAB Key on Remote Keyboard To Enter Setup Menu Version 2.17.1249. Copyright (C) 2017 American Megatrends, Inc. Viptela vEdge-5000 Ver. VIP5000.P01 11/22/2017 Press <DEL> or <ESC> to enter setup.

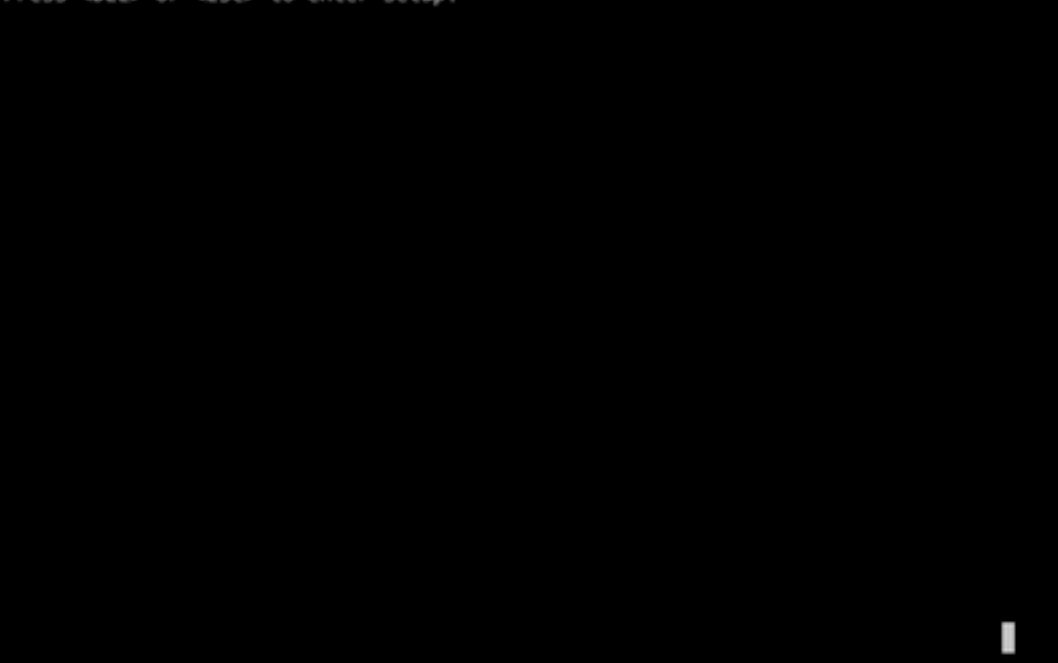

يف **ديەمتلا** مسق ىلا لقتنا مث ،BIOS ىلا لوخدلل رزلا**<ESC>** وأ **<DEL> ىلع** طغضا .11 وه امك لوأ ديەمت رايخك **[USB زامج]** ددحو حيتافملا ةحول ىلع مەسألا حيتافم عم ةمئاقلا .ةروصلا يف حضوم

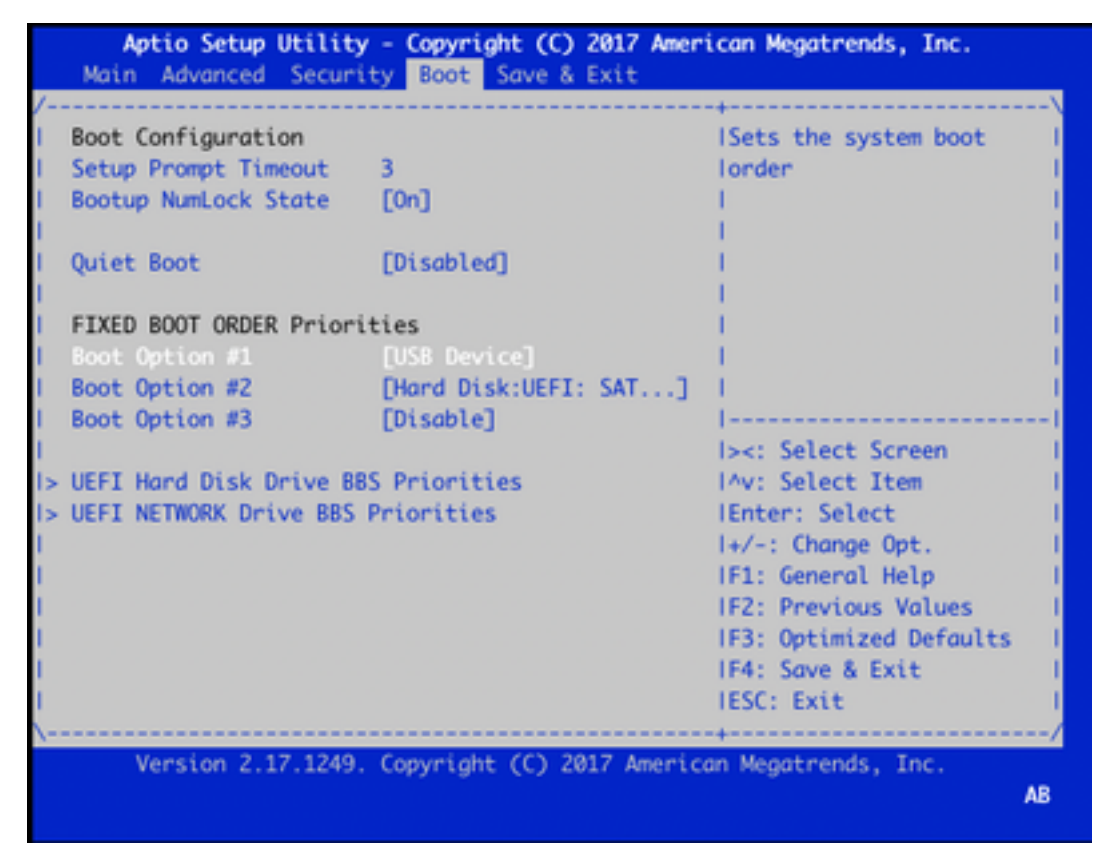

حيتافم ةدعاسمب ةمئاقلاا نم **جورخلاو تارييغتلا ظفح** ددحو **جورخ & ظفح** ىلإ لقتنا مث .12 ةروصلا يف حضوم وه امك لاخدإ ددحو مهسألا.

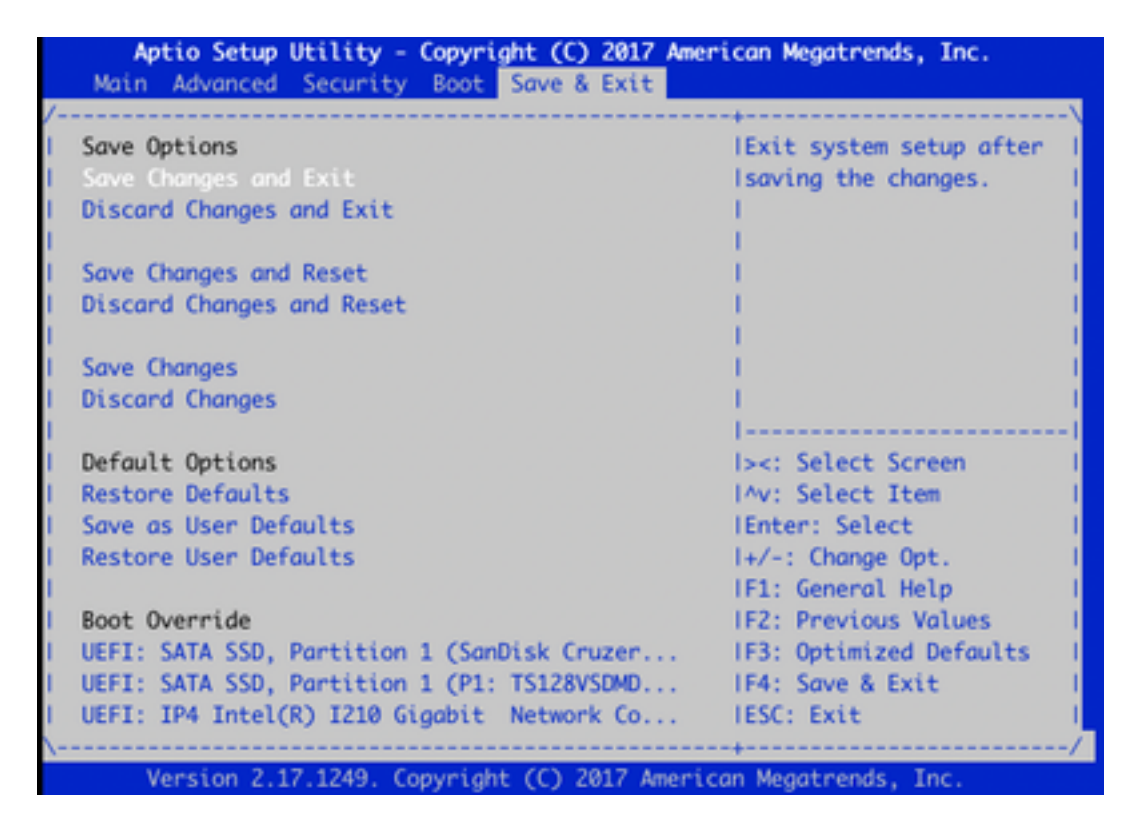

.9 ةوطخلا نم دادرتسالا ةادأ ةمئاق ىرت نأ بجي .13

تاجرخم ىرتسو حيحص لكشب ەقيسنت مت اذإ ايئاقلت USB صارقاً كرحم فاشتكا متي .14 ةروصلا يف حضوم وہ امك ةلثامم.

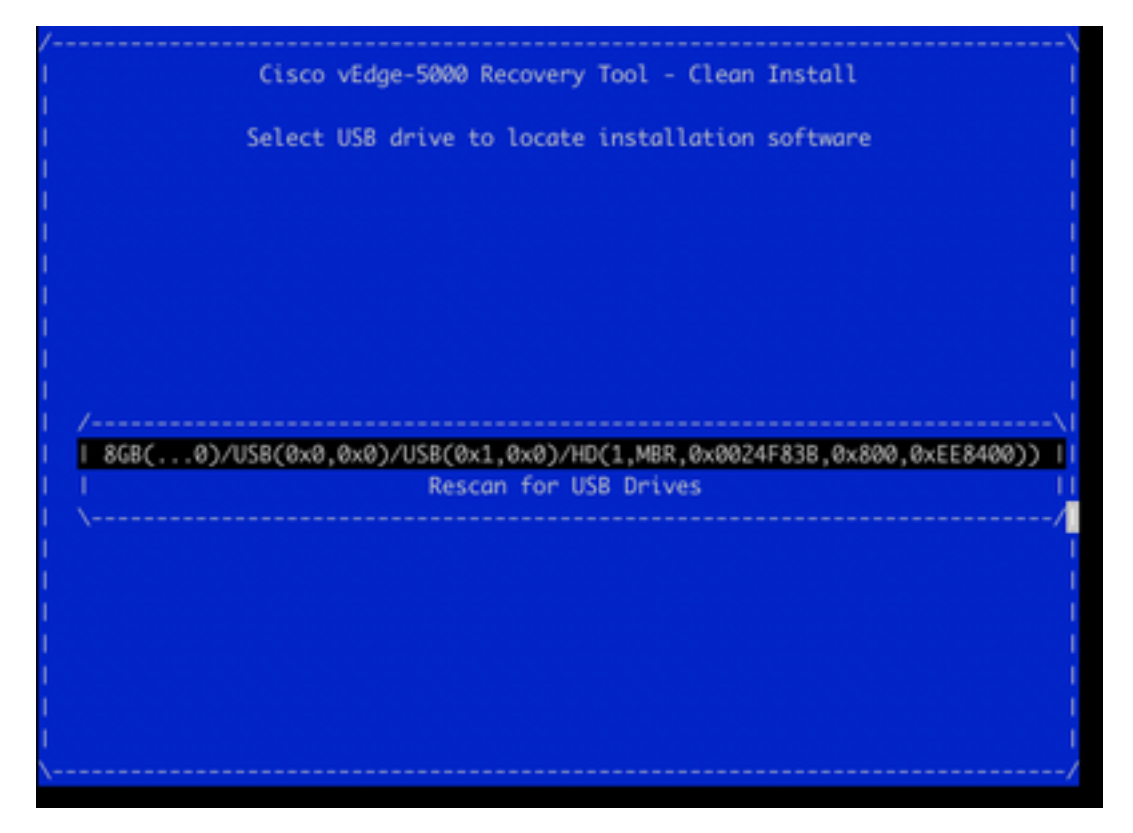

متي ،حيحص ريغ تافلم ماظن ،لاثملا ليبس ىلع) حاجنب 8-1 تاوطخلا لامكإ متي مل اذإ .15 يلي ام ىرتس ،(ليلد ىنب ءاشنإ مت وأ قحيحص ريغ تافلم ءامسأ ءاطعإ:

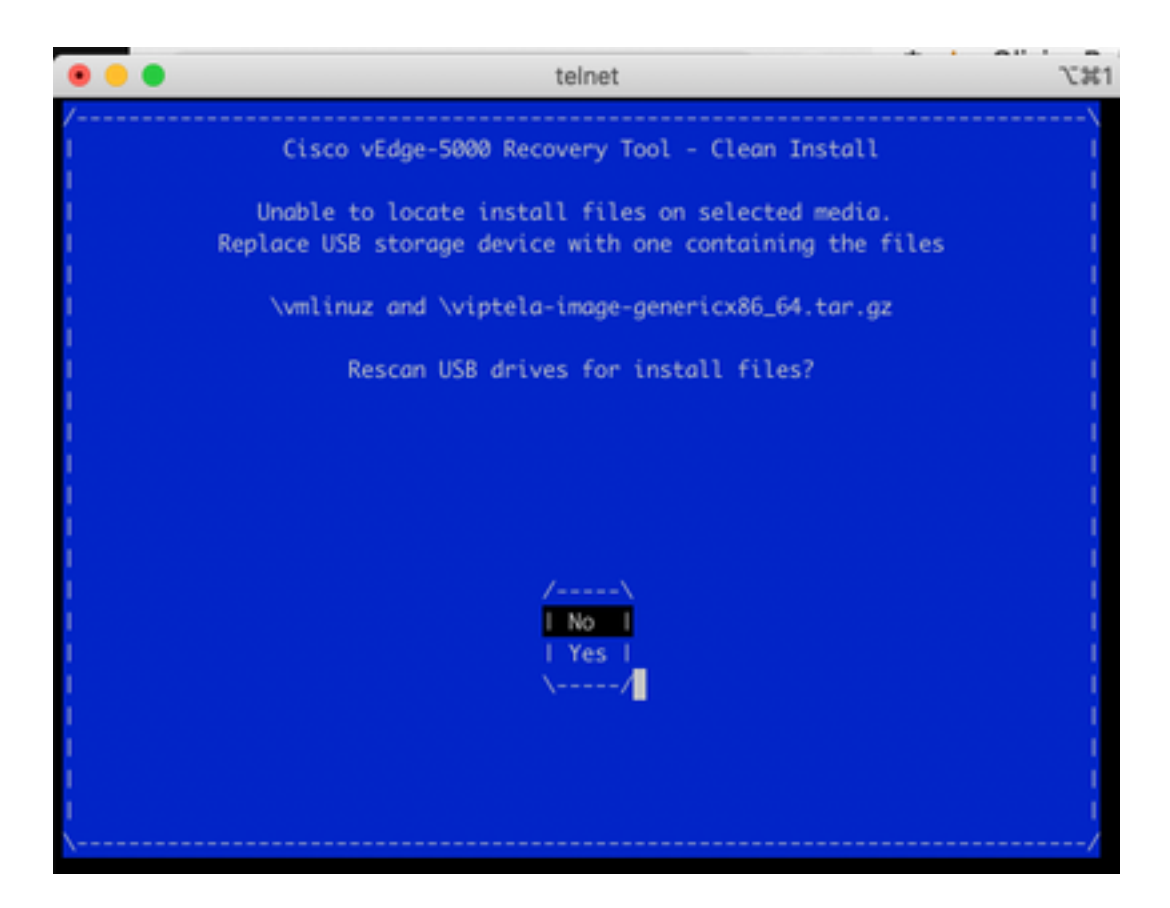

رادصإ يأ دعب تنأ رمي نإ .ةيلمعلا ررك مث حاجنب 8-1 تاوطخلا لامكإ مت اذإ امم نيترم ققحت، ةدعاسملل cisco TAC ب لصتا.

ىرتس ،USB صارقأ كرحم ىلع ةبولطملا تافلملا عيمج ىلع دادرتسالا ةادأ ترثع اذإ .16 تيبثتلا ةعباتمل ةروصلا يف حضوم وه امك **معن** ددح ،ةيلاتلا ةشاشلا.

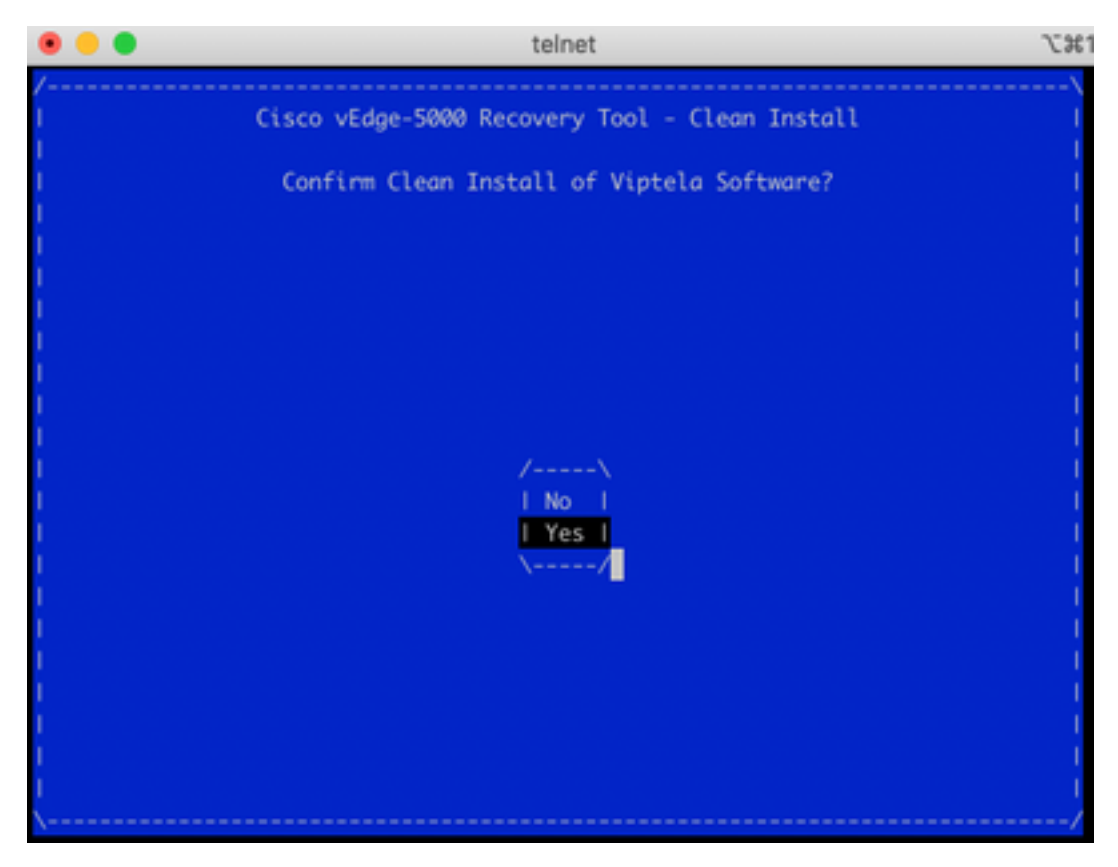

ةيلمعلا هذه عطاقت ال .نيترم هليمحت ديعيو تيبثتلا ةيلمع ءارجإ زاهجلا لواحي.

حضوم وه امك بيحرت ةلااسر اريخأ ىرتس ،جمانربلا تيبثت ةداعإ ىلع ارداق زاهجلا ناك اذإ .17

```
.ةروصلا يف
```

Opts: data-ordered Mounting aufs at /rootfs Loading ENA driver ....ena: Elastic Network Adapter (ENA) v1.5.0g done Mounting pseudo filesystems... Setting up hotplug... Mounting filesystems... Setting hostname... Configuring kernel parameters... Configuring network interfaces... Setting up syslogd service.. Setting up klogd service.. Verifying current time against timestamp... Setting up log files... Checking 10G ports for NVM flash update ... done Starting services... proc fs opened successfully acpid: starting up with proc fs parsing conf file /etc/acpi/events/powerbtn acpid: 1 rule loaded acpid: waiting for events: event logging is off viptela 19.2.2 vedge login:

نم نيوكتلا عدب كنكميو حاجنب مدادرتسا مت زامجلا نأ كلذ ينعي ،ISR1100 ل ةبسنلاب ديارتلا مسقلا نم قرقحت vEdge-5000 لجأ نم .

#### vEdge-5000 ةداعتسال ةيفاضإ تاوطخ

مرت نل ،كلذب مايقلا مدع ةلاح يف .vEdge-5000 ىلع TPM ةحيرش طبض ةداعإ اضيأ مزلي تاجرخملا ىرت دق .مكحتلا تالاصتإ ءاشنإ نم vEdge-5000 نكمتي نلو ةحوللا فرعم ةئيەت يلاتلا وحنلا ىلع:

BRU-SDW-V5K-01# show control local-properties | i ^serial-num serial-num BOARD-ID-NOT-INITIALISED اذه حال ص إل

1. وأ DEL حاتفم ىلع طغضا) BIOS لاخدال زامجلا ديەمت دعأو مكحتلا ةدحوب لاصتال اب مق ESC وأ DEL حاتفم ىل

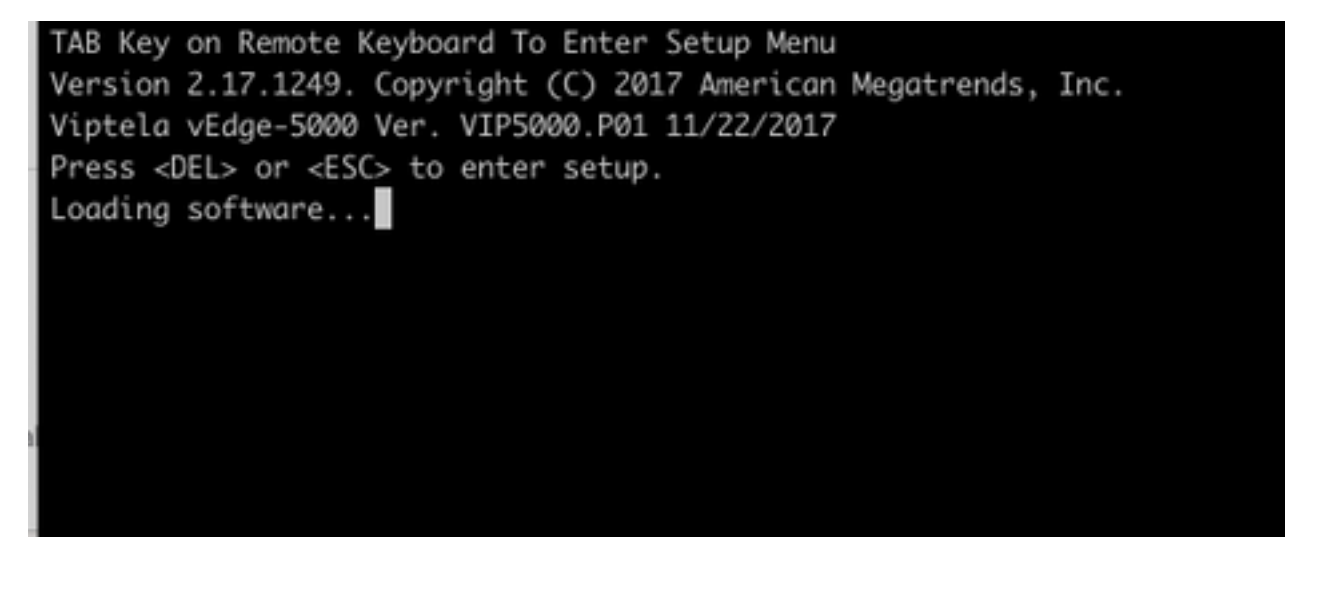

:مەسألا حيتافم عم **ةمدقتم تارايخ** بيوبتلا ةمالع ددح BIOS ةشاش دەاشت .2

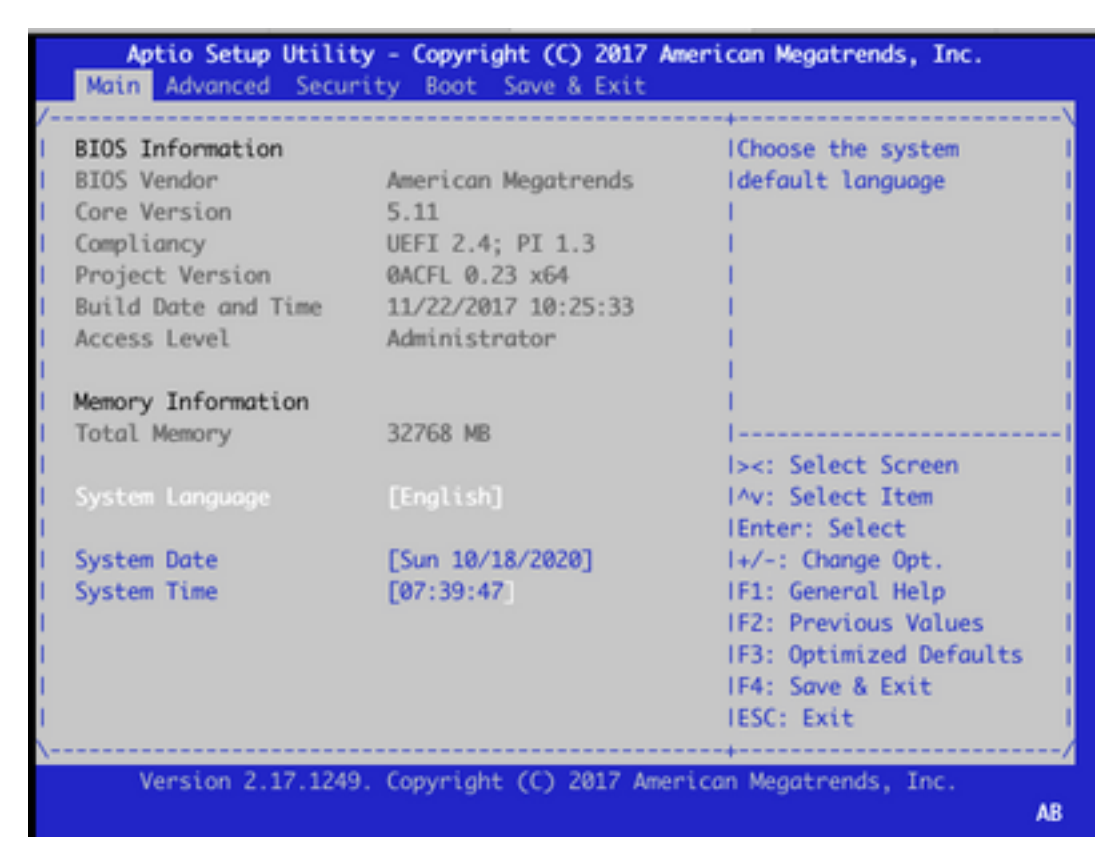

3. ىلع طغضاو **ةقوثوملاً ةبسوحلاً** ةمئاق لاأخدا ددح ،**ةمدقتم تارايخ** بيوبتلاً ةمالع ىلع حاتفم Enter :

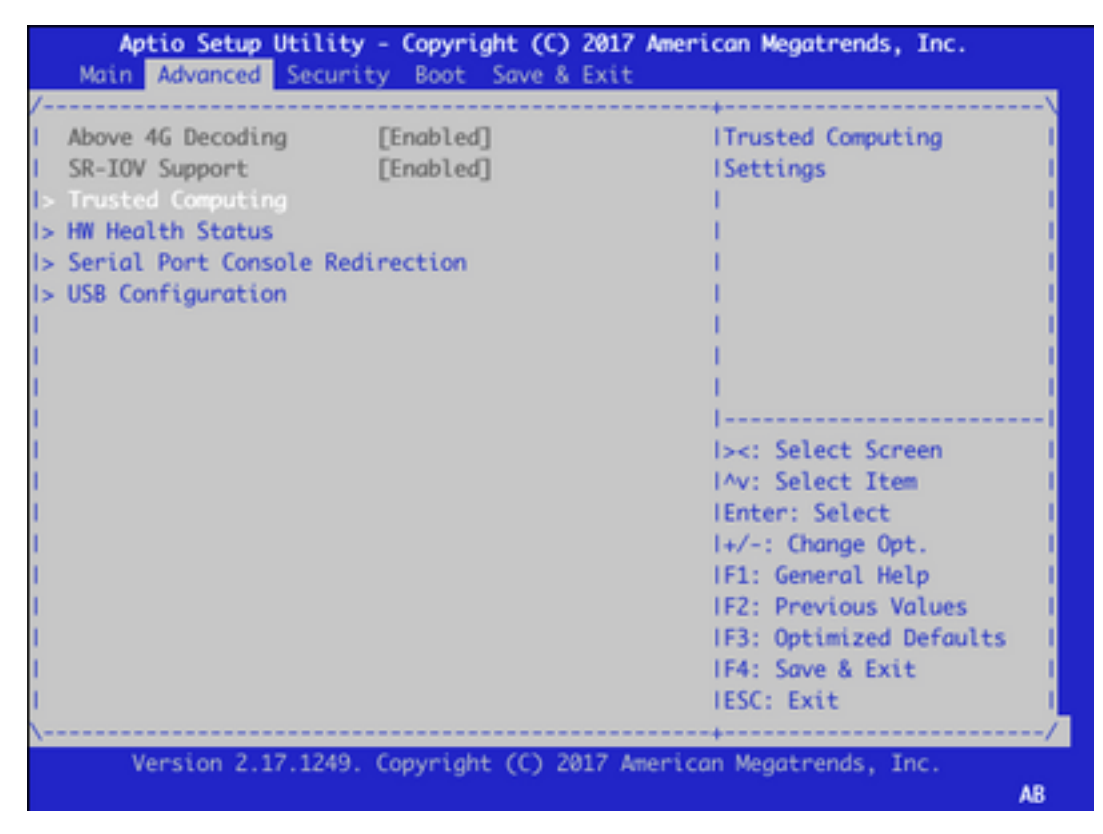

4. حسم ددحو Enter حاتفم ىلع طغضاو **ةقلعملا ةيلمعلا** ددح ،رەظت يتلا ةشاشلا ىلع TPM حسم ددحو TPM داي ال الم عن تاقلان م

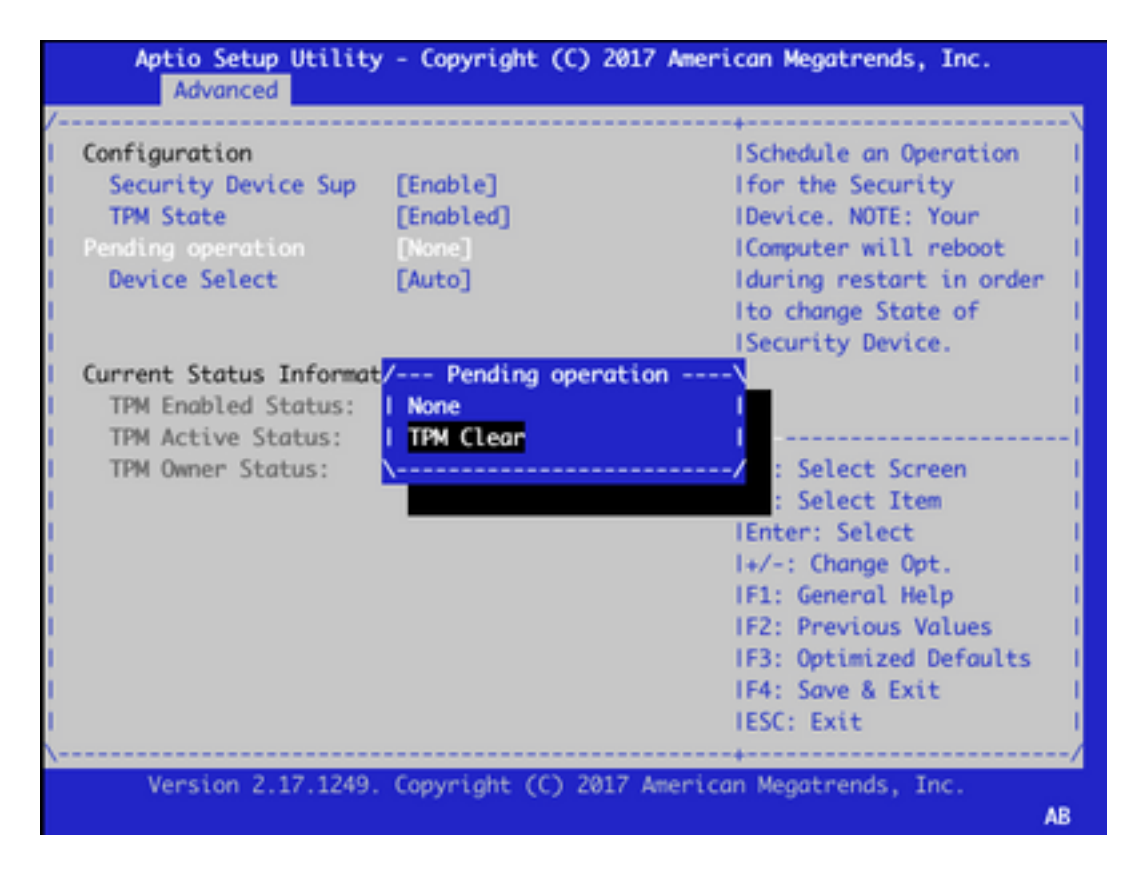

5. ةحفص ىلإ لقتنا مەسألا حيتافم ةدعاسمب وأ تادادعإلا ظفحل F4 ىلع طغضا ،كلذ دعب ةمئاقلا نم **جورخلاو تارييغتلا ظفح** ددحو **جورخلاو ظفحلا**.

| Ap<br>Main | tio Setup<br>Advanced | Utility -<br>Security | Copyright<br>Boot | : (C) 20<br>we & Ex | 17 Ame | rican Megatrends, Inc.                |     |
|------------|-----------------------|-----------------------|-------------------|---------------------|--------|---------------------------------------|-----|
| /          |                       |                       |                   |                     |        | +                                     | \   |
| Save 0     | ptions                |                       |                   |                     |        | IExit system setup after              | 1   |
| Save C     | hanges and            |                       |                   |                     |        | Isaving the changes.                  | 1   |
| Discar     | d Changes             | and Exit              |                   |                     |        |                                       |     |
| I Save C   | hanges and            | Reset                 |                   |                     |        | i i i i i i i i i i i i i i i i i i i | 1   |
| Discar     | d Changes             | and Reset             |                   |                     |        |                                       |     |
| I Save C   | hanges                |                       |                   |                     |        |                                       |     |
| l Discar   | d Changes             |                       |                   |                     |        | 1                                     | - 1 |
| 1          |                       |                       |                   |                     |        |                                       | 1   |
| Defaul     | t Options             |                       |                   |                     |        | <pre>l&gt;&lt;: Select Screen</pre>   | - 1 |
| I Restor   | e Defaults            | 6                     |                   |                     |        | IAV: Select Item                      | - 1 |
| I Save a   | s User Def            | aults                 |                   |                     |        | Enter: Select                         | - 1 |
| I Restor   | e User Def            | aults                 |                   |                     |        | I+/-: Change Opt.                     | 1   |
| 1          |                       |                       |                   |                     |        | IF1: General Help                     | 1   |
| Boot 0     | verride               |                       |                   |                     |        | IF2: Previous Values                  | 1   |
| UEFI:      | SATA SSD,             | Partition             | 1 (P1: TS         | 128VSDM             | D      | IF3: Optimized Defaults               | 1   |
| UEFI:      | IP4 Intel(            | (R) 1210 Gi           | gabit Ne          | twork (             | o      | IF4: Save & Exit                      | 1   |
| UEFI:      | SATA SSD,             | Partition             | 1                 |                     |        | IESC: Exit                            | 1   |
| \          |                       |                       |                   |                     |        | +                                     | /   |
| V          | ersion 2.1            | 7.1249. Co            | opyright (        | C) 2017             | Ameri  | can Megatrends, Inc.                  | AB  |

يساسألاا جارخإلاو لاخدالا ماظن لاخدال 3 ىل 1 نم تاوطخلا ررك مث ،زاهجلا ليمحت ةداعا متت .6 امك ىرخأ ةرم TPM نيكمتب مق انه .ىرخأ ةرم **مدقتملاً** بيوبتلا ةمالع ىل لاقتنالاو (BIOS) ىل ةلاجلا رييغتو ةمئاقلا نم **TPM ةلاح** ديدجت لالخ نم انه ةشاشلا ةطقل يف لاجلا وه زمظت يتلا ةمئاقلا يف **نكمم**:

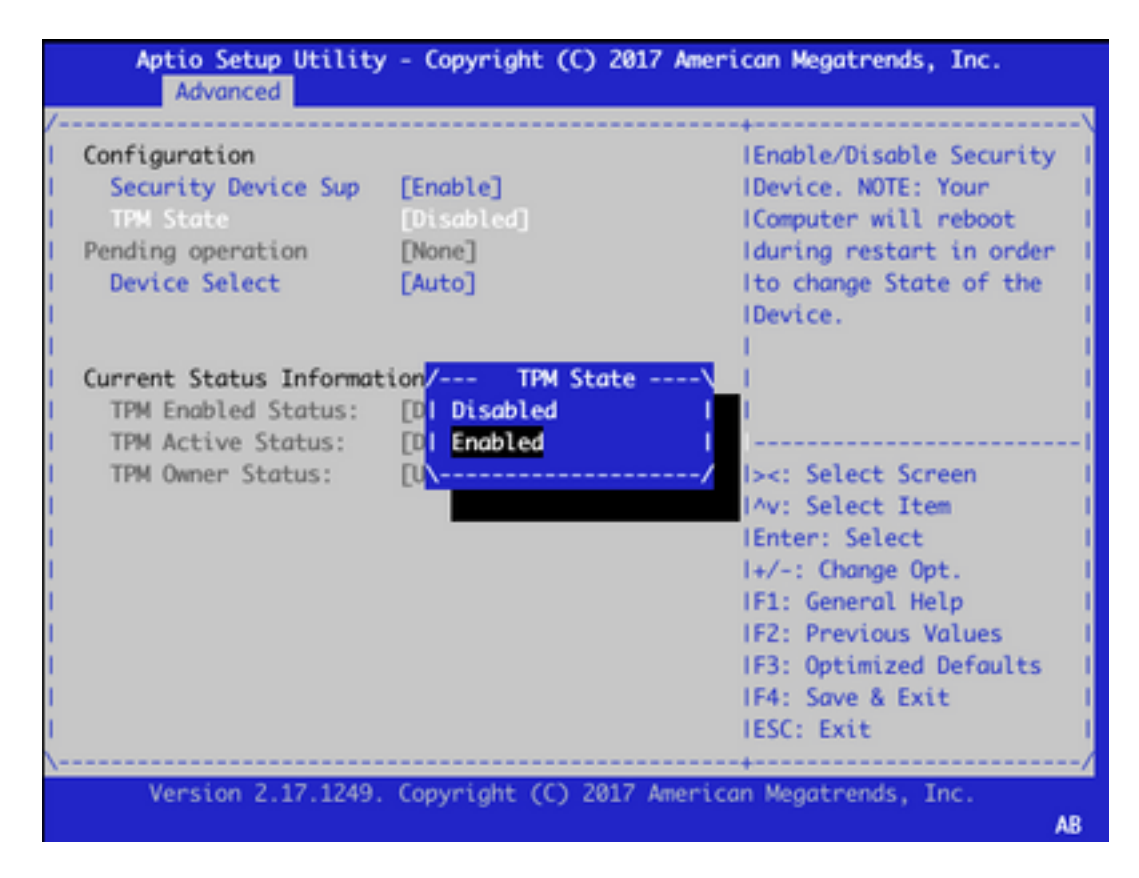

.تادادعإلا ظفحل 5 ةوطخلا ررك .7

كنكميو TPM ةحيرش ةئيەت ةداعإ متيسو دادرتسالا ءارجإ لامكإ متي ،زاەجلا ديەمت ةداعإ دنع ةيادبلا نم نيوكتلا ءدب.

ةمجرتاا مذه لوح

تمجرت Cisco تايان تايانق تال نم قعومجم مادختساب دنتسمل اذه Cisco تمجرت ملاعل العامي عيمج يف نيم دختسمل لمعد يوتحم ميدقت لقيرشبل و امك ققيقد نوكت نل قيل قمجرت لضفاً نأ قظعالم يجرُي .قصاخل امهتغلب Cisco ياخت .فرتحم مجرتم اممدقي يتل القيفارت عال قمجرت اعم ل احل اوه يل إ أم اد عوجرل اب يصوُتو تامجرت الاذة ققد نع اهتي لوئسم Systems الما يا إ أم الا عنه يل الان الانتيام الال الانتيال الانت الما